# Konfigurieren der Autorisierung für den Authentifizierungsbefehl ISE 2.0 TACACS+

### Inhalt

Einleitung Hintergrundinformationen Voraussetzungen Anforderungen Verwendete Komponenten Konfigurieren Netzwerkdiagramm Konfigurationen Konfigurieren der ISE für Authentifizierung und Autorisierung Beitreten zu ISE 2.0 zu Active Directory Netzwerkgerät hinzufügen Geräteverwaltungsdienst aktivieren Konfigurieren von TACACS-Befehlssätzen Konfigurieren des TACACS-Profils Konfigurieren der TACACS-Autorisierungsrichtlinie Konfigurieren des Cisco IOS-Routers für Authentifizierung und Autorisierung Überprüfung **Cisco IOS Router-Verifizierung ISE 2.0-Verifizierung** Fehlerbehebung Zugehörige Informationen

# Einleitung

In diesem Dokument wird beschrieben, wie die TACACS+-Authentifizierung und die Befehlsautorisierung basierend auf der Gruppenmitgliedschaft von Microsoft Active Directory (AD) konfiguriert werden.

# Hintergrundinformationen

Um die TACACS+-Authentifizierung und -Befehlsautorisierung auf der Grundlage der Gruppenmitgliedschaft von Microsoft Active Directory (AD) eines Benutzers mit Identity Service Engine (ISE) 2.0 und höher zu konfigurieren, verwendet ISE AD als externen Identitätsspeicher, um Ressourcen wie Benutzer, Computer, Gruppen und Attribute zu speichern.

# Voraussetzungen

Anforderungen

Cisco empfiehlt, dass Sie über Kenntnisse in folgenden Bereichen verfügen:

- Cisco IOS Router ist voll betriebsbereit
- Verbindung zwischen Router und ISE
- ISE-Server ist bootstrapping und hat Verbindung zu Microsoft AD

### Verwendete Komponenten

Die Informationen in diesem Dokument basierend auf folgenden Software- und Hardware-Versionen:

- Cisco Identity Service Engine 2.0
- Cisco IOS<sup>®</sup> Softwareversion 15.4(3)M3
- Microsoft Windows Server 2012 R2

Die Informationen in diesem Dokument beziehen sich auf Geräte in einer speziell eingerichteten Testumgebung. Alle Geräte, die in diesem Dokument benutzt wurden, begannen mit einer gelöschten (Nichterfüllungs) Konfiguration. Wenn Ihr Netzwerk in Betrieb ist, stellen Sie sicher, dass Sie die möglichen Auswirkungen aller Befehle verstehen.

Weitere Informationen zu Dokumentkonventionen finden Sie unter <u>Cisco Technical Tips</u> <u>Conventions (Technische Tipps von Cisco zu Konventionen).</u>

### Konfigurieren

Ziel der Konfiguration ist es,

- Telnet-Benutzer über AD authentifizieren
- Autorisieren Sie den Telnet-Benutzer, sodass er nach der Anmeldung in den privilegierten EXEC-Modus versetzt wird.
- Überprüfen und jeden ausgeführten Befehl zur Überprüfung an die ISE senden

### Netzwerkdiagramm

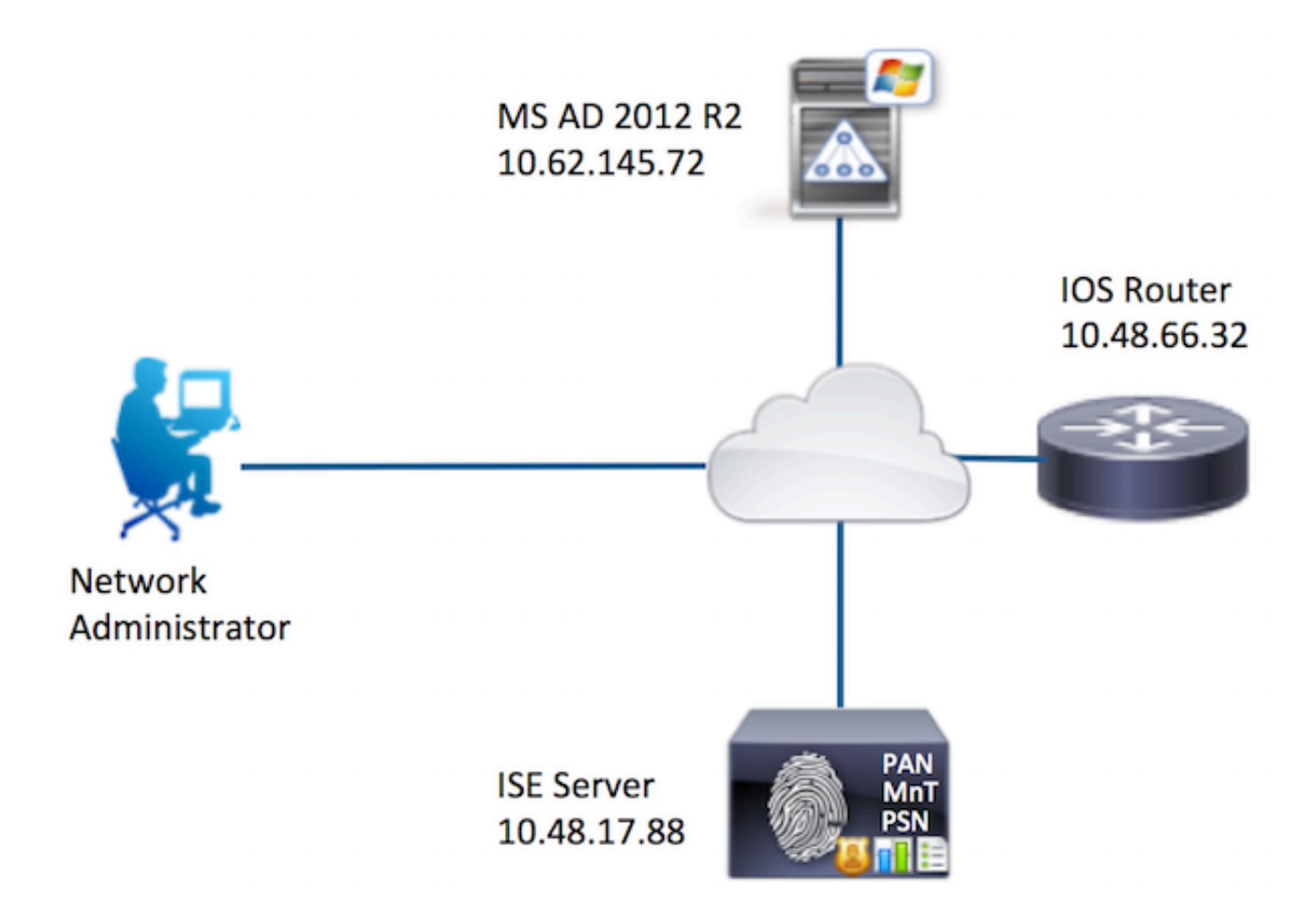

### Konfigurationen

Konfigurieren der ISE für Authentifizierung und Autorisierung

Beitreten zu ISE 2.0 zu Active Directory

1. Navigieren Sie zu Administration > Identity Management > External Identity Stores > Active Directory > Add. Geben Sie den Namen des Join Points und die Active Directory-Domäne an, und klicken Sie auf Submit (Senden).

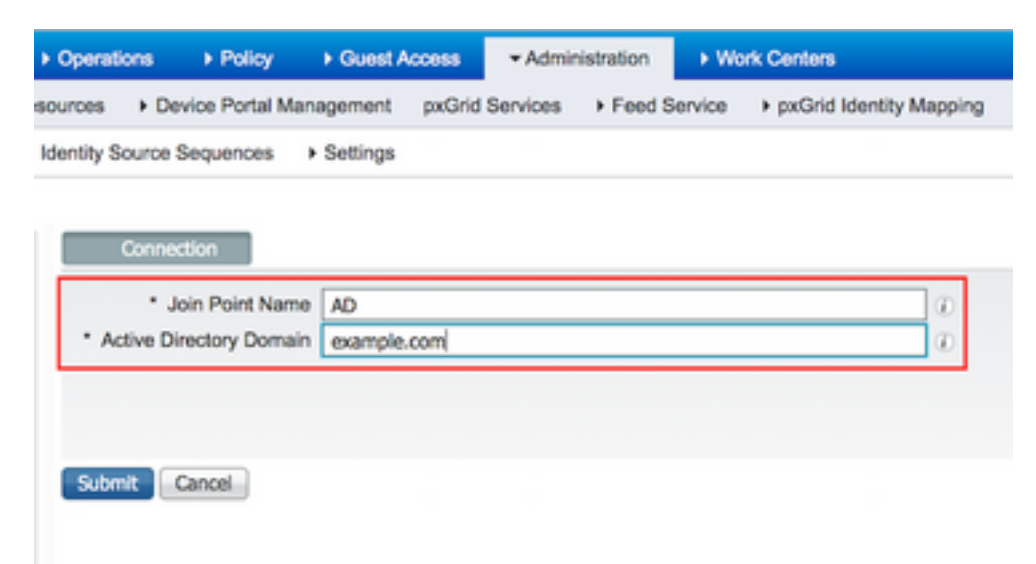

2. Wenn Sie aufgefordert werden, allen ISE-Knoten dieser Active Directory-Domäne beizutreten, klicken Sie auf **Ja**.

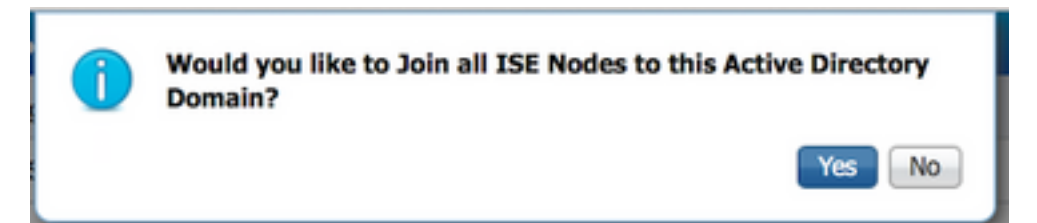

3. Geben Sie den AD-Benutzernamen und das Kennwort ein, und klicken Sie auf OK.

| Join Domain<br>Please specify the credentials required | d to Join ISE node(s) to the Active Directory Domain. |
|--------------------------------------------------------|-------------------------------------------------------|
| * AD User Name ()<br>* Password                        | Administrator                                         |
| Specify Organizational Unit ()                         |                                                       |
|                                                        | OK Cancel                                             |

Das für den Domänenzugriff in der ISE erforderliche AD-Konto kann einen der folgenden Werte aufweisen:

- Hinzufügen von Workstations zur Domänenbenutzerrechte in der entsprechenden Domäne
- Berechtigung "Computerobjekte erstellen" oder "Computerobjekte löschen" für den entsprechenden Computer-Container, in dem das Konto des ISE-Computers erstellt wird, bevor er dem ISE-Computer zur Domäne beitritt

**Anmerkung:** Cisco empfiehlt, die Sperrrichtlinie für das ISE-Konto zu deaktivieren und die AD-Infrastruktur so zu konfigurieren, dass Warnmeldungen an den Administrator gesendet werden, wenn ein falsches Kennwort für das Konto verwendet wird. Bei Eingabe eines falschen Passworts erstellt oder ändert die ISE ihr Computerkonto nicht, wenn dies erforderlich ist, und verweigert daher möglicherweise alle Authentifizierungen.

4. Überprüfen Sie den Betriebsstatus. Der Knotenstatus muss als "Abgeschlossen" angezeigt werden. Klicken Sie auf **Close** (Schließen).

| Join Operation Status<br>Status Summary: Successful |             | ×  |
|-----------------------------------------------------|-------------|----|
| ISE Node                                            | Node Status |    |
| Joey.example.com                                    | Completed.  |    |
|                                                     |             |    |
|                                                     | Clo         | se |

### 5. Der Status der AD ist operationell.

| Operations                 | ▶ Policy                                   | Guest Access                                        | - Admini        | stration    | ▶ Work Center | ərs      |  |
|----------------------------|--------------------------------------------|-----------------------------------------------------|-----------------|-------------|---------------|----------|--|
| urces D                    | evice Portal M                             | anagement pxG                                       | rid Services    | Feed S      | ervice        | rid Iden |  |
| entity Source              | Sequences                                  | <ul> <li>Settings</li> </ul>                        |                 |             |               |          |  |
| Conne<br>* .<br>* Active D | ection<br>Join Point Nan<br>Directory Doma | Authentication D<br>ne AD<br>iin <b>example.com</b> | omains          | Groups      | Attrib        | outes    |  |
| on on                      | Leave 👤 Tes                                | st User 🛛 💼 Diagnos                                 | tic Tool 🛛 🛞 Re | fresh Table |               | _        |  |
| ISE No                     | de                                         | •                                                   | ISE Node Ro     | le Sta      | itus          |          |  |
| Joey.ex                    | kample.com                                 |                                                     | STANDALON       | IE 🔽        | Operational   |          |  |
|                            |                                            |                                                     |                 | L           |               |          |  |

6. Navigieren Sie zu Gruppen > Hinzufügen > Gruppen auswählen aus Verzeichnis > Gruppen abrufen. Aktivieren Sie die Kontrollkästchen Netzwerkadministratoren AD-Gruppe und Netzwerkwartungsteam AD-Gruppe, wie in dieser Abbildung dargestellt. Benutzer ist Mitglied der AD-Gruppe des Netzwerkwartungsteams. Dieser Benutzer kann nur show-Befehle ausführen.

| Domain example.com                                       | •                                           |                                     |
|----------------------------------------------------------|---------------------------------------------|-------------------------------------|
| Name Filter * SID Filter                                 | * Type Filter ALL                           | *                                   |
| Retrieve Groups 62 Groups Retrieved.                     |                                             |                                     |
| Name  aramole com/Ruitin/Distributed COM Users           | Group SID<br>example com/S-1.5-32-582       | Group Type<br>BUILTIN, DOMAIN LOCAL |
| example.comBuiltin/Event Los Readers                     | example.com/S-1-5-32-502                    | BUILTIN DOMAIN LOCAL                |
| example.com/Builtin/Cueste                               | example.com/8.1.5.32.546                    | BUILTIN, DOMAIN LOCAL               |
| example.com/Builtin/Junas// Administratore               | example.com/S-1-5-32-540                    | BUILTIN, DOMAIN LOCAL               |
| example.com/Builtin/IIC III/CDC                          | example.com/2.1.6.22.689                    | BUILTIN, DOMAIN LOCAL               |
| example comBuiltin/Incoming Example Comst Taust Building | example com/9.1.5.32.557                    | BUILTIN DOMAIN LOCAL                |
| example comBuiltin Naturati Configuration Operators      | example com/9.1.5.32.558                    | BUILTIN, DOMAIN LOCAL               |
| example comBuiltin/Deformance Los Lisers                 | example.com/S-1-5-32-559                    | BUILTIN, DOMAIN LOCAL               |
| example.com/Builtin/Derformance Log Osers                | example.com/S-1-5-32-559                    | BUILTIN, DOMAIN LOCAL               |
| example.com/Builtin/Pen/Windows 2000 Compatible Ac       | example.com/2.1.5.32.554                    | BUILTIN, DOMAIN LOCAL               |
| example.com/Builtin/Briet Onerators                      | example com/2 1 5 22 550                    | BUILTIN, DOMAIN LOCAL               |
| example.com/builtin/DDC Endpoint Convers                 | example.com/6.1.6.32.636                    | BUILTIN, DOMAIN LOCAL               |
| example.com/Builtin/PDC Management Cenuerr               | example.com/6-1-6-32-576                    | BUILTIN, DOMAIN LOCAL               |
| example.com/Builtin/PD/C Remote Access Convers           | example.com/9 1 6 22 676                    | BUILTIN, DOMAIN LOCAL               |
| example.com/Builtin/NoS Nemote Access Servers            | example.com/8-1-5-32-575                    | BUILTIN, DOMAIN LOCAL               |
| example.com/Builtin/Remote Desktop Users                 | example.com/S-1-0-32-000                    | BUILTIN, DOMAIN LOCAL               |
| example.com/Builtin/Renliceter                           | example.com/8-1-6-32-660                    | BUILTIN, DOMAIN LOCAL               |
| example.com/Sultriv/Vepicator                            | example.com/Q-1-0-32-002                    | BUILTIN, DOMAIN LOCAL               |
| example.com/Builtin/Terminal Peners Linesse Peners       | example.com/0.1.6.32.584                    | BUILTIN, DOMAIN LOCAL               |
| example.com/Builtin/ terminal Server License Servers     | example.com/0-1-0-32-001                    | BUILTIN, DOMAIN LOCAL               |
| example.com/Sultin/Users                                 | example.com/0-1-0-32-040                    | BUILTIN, DOMAIN LOCAL               |
| example combiners Admine                                 | 0.4 6.04 70538605 700555570 400000700 4000  | CLOBAL                              |
| example.com/Network Mointenance Team                     | 0 1 5 01 70538805 700555570 400000770 1040  | CLOBAL                              |
| example.com/wetwork maintenance ream                     | 3-1-0-21-70038695-790656579-4293929702-1240 | GLUBAL                              |

7. Klicken Sie auf **Speichern**, um abgerufene AD-Gruppen zu speichern.

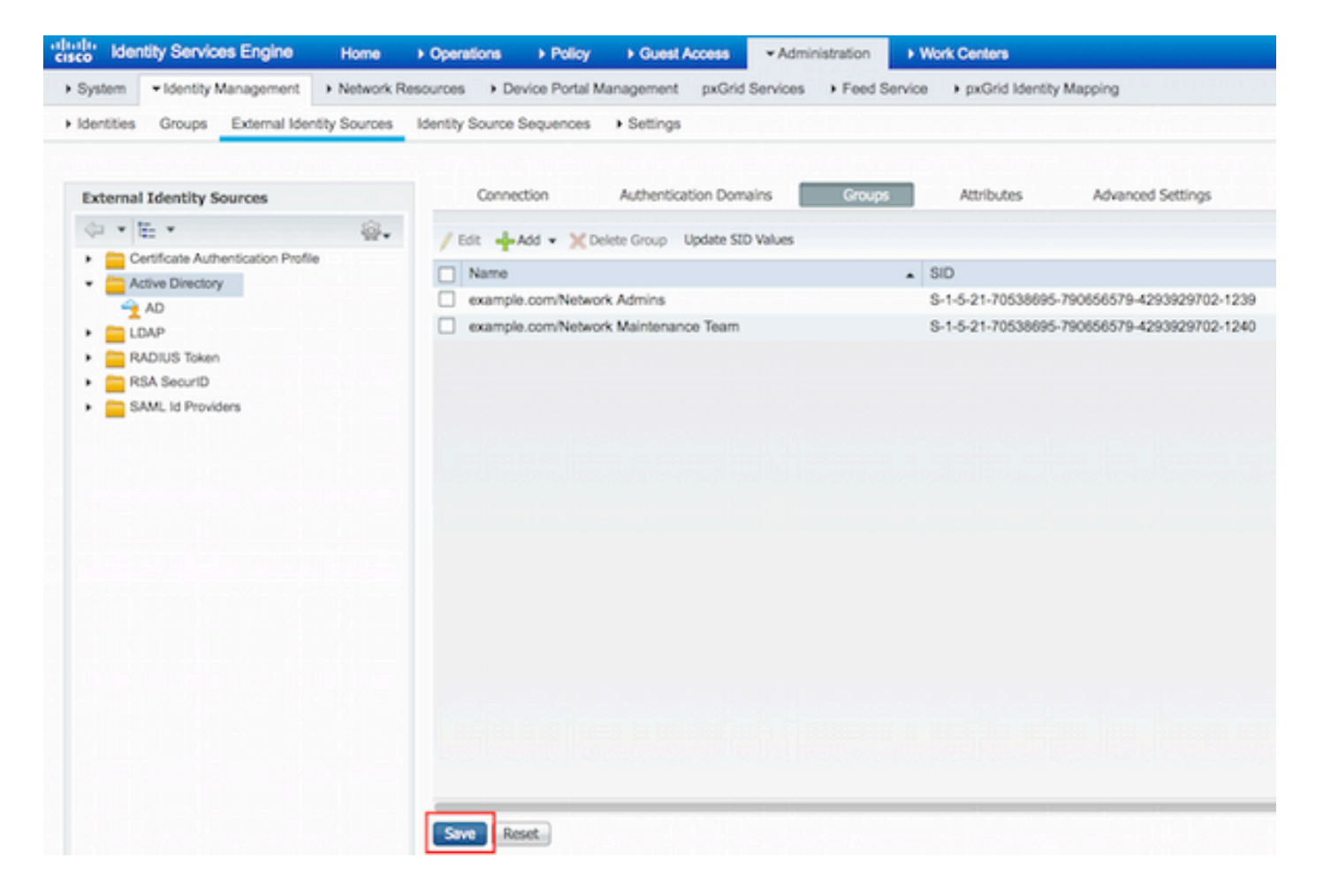

#### Netzwerkgerät hinzufügen

Navigieren Sie zu **Work Centers > Device Administration > Network Resources > Network Devices**. Klicken Sie auf **Hinzufügen**. Geben Sie den Namen und die IP-Adresse ein, aktivieren Sie das Kontrollkästchen **TACACS+-Authentifizierungseinstellungen**, und geben Sie den Schlüssel für den gemeinsamen geheimen Schlüssel an.

| -thele-<br>cisco Identity Services Engine | Home + Operations                    | Policy Guest Access         | + Administration                      | ✓ Work Centers                     |             |               |      |
|-------------------------------------------|--------------------------------------|-----------------------------|---------------------------------------|------------------------------------|-------------|---------------|------|
| TrustSec     Tevice Administration        |                                      |                             |                                       |                                    |             |               |      |
| Overview + Identities User Identity C     | Proups • Network Reso                | urces Network Device Groups | <ul> <li>Policy Conditions</li> </ul> | <ul> <li>Policy Results</li> </ul> | Policy Sets | Reports Setti | ings |
| 0                                         | Network Devices List > N             | lew Network Device          |                                       |                                    |             |               |      |
| Network Devices                           | Network Devices                      |                             |                                       |                                    |             |               |      |
| Default Devices                           | 1                                    | Name Router                 |                                       |                                    |             |               |      |
| TACACS External Servers                   | Desc                                 | ription                     |                                       |                                    |             |               |      |
| TACACS Server Sequence                    |                                      |                             | _                                     |                                    |             |               |      |
|                                           | 2 P Address: 1                       | 0.48.66.32 / 32             | ]                                     |                                    |             |               |      |
|                                           |                                      |                             |                                       |                                    |             |               |      |
|                                           | Device                               | Profile                     |                                       |                                    |             |               |      |
|                                           |                                      | Cisco • 🗹                   |                                       |                                    |             |               |      |
|                                           | Model                                | Name                        |                                       |                                    |             |               |      |
|                                           | Software V                           | ersion                      |                                       |                                    |             |               |      |
|                                           |                                      |                             |                                       |                                    |             |               |      |
|                                           | <ul> <li>Network Device G</li> </ul> | roup                        |                                       |                                    |             |               |      |
|                                           | Location All Lo                      | cations 📀 Set To De         | fault                                 |                                    |             |               |      |
|                                           | Device Type All De                   | evice Types 📀 Set To De     | fault                                 |                                    |             |               |      |
|                                           |                                      |                             |                                       |                                    |             |               |      |
|                                           | RADIUS Authe                         | ntication Settings          |                                       |                                    |             |               |      |
|                                           | - TICLCC. 1.0                        | and and a feature           |                                       |                                    |             |               |      |
| 2                                         | · IAGAUS+ AUD                        | encation settings           |                                       |                                    |             |               |      |
|                                           |                                      | Shared Sec                  | aret                                  | Show                               |             |               |      |
|                                           |                                      | Enable Single Connect Mo    | ode 🗌                                 |                                    |             |               |      |

#### Geräteverwaltungsdienst aktivieren

Navigieren Sie zu **Administration > System > Deployment.** Wählen Sie den gewünschten Knoten. Aktivieren Sie das Kontrollkästchen **"Geräte-Admin-Service aktivieren**", und klicken Sie auf **Speichern.** 

| cisco Ide | entity Services                  | Engine       | Home +       | Operations                   | ▶ Policy            | Guest Acces      | s • Admin          | istration     | Vork Centers                          |
|-----------|----------------------------------|--------------|--------------|------------------------------|---------------------|------------------|--------------------|---------------|---------------------------------------|
| • System  | <ul> <li>Identity Mar</li> </ul> | nagement +   | Network Reso | urces > De                   | vice Portal Ma      | nagement pxC     | Grid Services      | Feed Service  | pxGrid Identity Mapping               |
| Deployme  | nt Licensing                     | Certificates | + Logging    | <ul> <li>Maintena</li> </ul> | ance Upgrad         | ie Backup & F    | Restore + A        | dmin Access   | Settings                              |
|           |                                  |              |              |                              | FQI                 | ON Joey.examp    | ele.com            |               |                                       |
|           |                                  |              |              |                              | IP Addre<br>Node Ty | pe Identity Ser  | s<br>rvices Engine | (ISE)         |                                       |
|           |                                  |              |              | Personas                     |                     |                  |                    |               |                                       |
|           |                                  |              |              | Administ                     | tration             |                  | Role STAN          | DALONE        | take Primary                          |
|           |                                  |              |              | Monitori                     | ing                 |                  | Role               | MARY *        | Other Monitoring Node                 |
|           |                                  |              |              | Policy Se                    | ervice              |                  |                    |               |                                       |
|           |                                  |              |              | V                            | Enable Session      | n Services       |                    |               |                                       |
|           |                                  |              |              |                              | Inclu               | ide Node in Node | Group None         | 2             | · · · · · · · · · · · · · · · · · · · |
|           |                                  |              |              | $\checkmark$                 | Enable Profilin     | g Service        |                    |               |                                       |
|           |                                  |              |              |                              | Enable SXP Se       | ervice           |                    |               |                                       |
|           |                                  |              |              |                              |                     | Use Ir           | Interface Giga     | bitEthernet 0 | * 1                                   |
|           |                                  |              |              | 1 🗹                          | Enable Device       | Admin Service    | Ð                  |               |                                       |
|           |                                  |              |              |                              | Enable Identit      | y Mapping        | ۲                  |               |                                       |
|           |                                  |              |              | D pxGrid                     | ۲                   |                  |                    |               |                                       |
|           |                                  |              | 2            | Save Re                      | set                 |                  |                    |               |                                       |

Anmerkung: Für TACACS müssen separate Lizenzen installiert sein.

#### Konfigurieren von TACACS-Befehlssätzen

Es werden zwei Befehlssätze konfiguriert. Erster **PermitAllCommands** für den Benutzer admin, der alle Befehle auf dem Gerät zulässt. Zweiter **PermitShowCommands** für Benutzer, der nur show-Befehle zulässt.

1. Navigieren Sie zu **Work Centers > Device Administration > Policy Results > TACACS Command Sets.** Klicken Sie auf **Hinzufügen.** Geben Sie den Namen **PermitAllCommands ein**, aktivieren Sie das Kontrollkästchen **Alle Befehle zulassen**, die nicht aufgeführt sind, und klicken Sie auf **Senden**.

| Home   | Operations     Policy               |                 | <ul> <li>Guest Access</li> </ul> | Administration                        | ✓ Work Centers   |             |  |
|--------|-------------------------------------|-----------------|----------------------------------|---------------------------------------|------------------|-------------|--|
|        |                                     |                 |                                  |                                       |                  |             |  |
| Groups | <ul> <li>Network Resourt</li> </ul> | ces Netw        | ork Device Groups                | <ul> <li>Policy Conditions</li> </ul> | ✓ Policy Results | Policy Sets |  |
| TACA   | ACS Command Sets                    | > New           |                                  |                                       |                  |             |  |
|        |                                     | 1               | Name * Permit                    | AllCommands                           |                  |             |  |
|        |                                     | De              | escription                       |                                       |                  |             |  |
| 2 Per  | mit any command t                   | hat is not list | ed below                         |                                       |                  |             |  |
| 2      |                                     |                 |                                  |                                       |                  |             |  |
|        | + Add                               | n ▼ 🕑 Ed        | it 1 Move Up                     | ↓ Move Down                           |                  |             |  |
| C      | Grant                               |                 | Command                          | Argu                                  | ments            |             |  |
|        | No data found.                      | 0               |                                  |                                       |                  |             |  |
| -      |                                     |                 |                                  |                                       |                  |             |  |

2. Navigieren Sie zu **Work Centers > Device Administration > Policy Results > TACACS Command Sets.** Klicken Sie auf **Hinzufügen.** Geben Sie den Namen **PermitShowCommands ein**, klicken Sie auf **Add**, und lassen Sie die Befehle **show** und **exit zu**. Wenn Arguments leer gelassen wird, werden standardmäßig alle Argumente eingeschlossen. Klicken Sie auf **Senden**.

| Home       | <ul> <li>Operations</li> </ul>       | Policy         | Guest Access         | Administration                        | ✓ Work Centers |             |
|------------|--------------------------------------|----------------|----------------------|---------------------------------------|----------------|-------------|
|            |                                      |                |                      |                                       |                |             |
| Groups     | <ul> <li>Network Resource</li> </ul> | irces Netv     | vork Device Groups   | <ul> <li>Policy Conditions</li> </ul> |                | Policy Sets |
| TAC        | CACS Command Set                     | ts > New       |                      |                                       |                |             |
| Co         | mmand Set                            |                |                      |                                       |                |             |
|            |                                      | 1              | Name • Permit        | ShowCommands                          |                |             |
|            | ormit any command                    | D              | escription           |                                       |                |             |
| 2          | 0 Selected<br>+ Add Tras             | sh <b>▼</b> ØE | dit <b>†</b> Move Up | ↓ Move Down                           |                |             |
|            | Grant                                |                | Command              | Arg                                   | uments         |             |
| <u>а</u> Г | PERMIT                               |                | show                 |                                       |                |             |
| ٦L         | PERMIT                               |                | exit                 |                                       |                |             |

#### Konfigurieren des TACACS-Profils

Es wird ein einzelnes TACACS-Profil konfiguriert. Das TACACS-Profil entspricht dem Shell-Profil auf dem ACS. Die eigentliche Befehlserzwingung erfolgt über Befehlssätze. Navigieren Sie zu Work Centers > Device Administration > Policy Results > TACACS Profiles. Klicken Sie auf Hinzufügen. Geben Sie den Namen ShellProfile ein, aktivieren Sie das Kontrollkästchen Default Privilege (Standardberechtigung), und geben Sie den Wert 15 ein. Klicken Sie auf Submit (Senden).

| cisco Ider                   | ntity Services | Engine        | Home   | Operations        | Policy   | Guest Access       | Administration    | - Work Centers   | -           |         |          |
|------------------------------|----------------|---------------|--------|-------------------|----------|--------------------|-------------------|------------------|-------------|---------|----------|
| <ul> <li>TrustSec</li> </ul> | C Device Ar    | sministration | 1.6.55 | lin di Silsili    | ana ile  |                    |                   |                  |             |         |          |
| Overview                     | + Identities   | User Identity | Groups | Network Resource  | ces Netv | vork Device Groups | Policy Conditions | · Policy Results | Policy Sets | Reports | Settings |
| TACACS Co                    | ommand Sets    | 9             | TACA   | CS Profiles > New |          |                    |                   |                  |             |         |          |
| TACACS Pr                    | ofiles         |               | TAC    | ACS Profile       |          |                    |                   |                  |             |         |          |
|                              |                |               |        |                   | 1 Na     | me * ShellProfile  |                   |                  |             |         |          |
|                              |                |               |        |                   | Descri   | etien              |                   |                  |             |         |          |
|                              |                |               |        |                   | Descri   | paon               |                   |                  |             |         |          |
|                              |                |               |        |                   | _        |                    |                   |                  |             |         |          |
|                              |                |               |        | Task Attribute    | View     | Raw View           |                   |                  |             |         |          |
|                              |                |               | Com    | mon Tasks         |          |                    |                   |                  |             |         |          |
|                              |                |               | 2      | Default Privil    | ege 15   | F.S                |                   | (Select 0 to 15) |             |         |          |
|                              |                |               |        | Maximum Pr        | ivilege  |                    |                   | (Select 0 to 15  |             |         |          |
|                              |                |               |        | Access Cont       | rol List |                    | LL LISUR (L)      | 0                |             |         |          |
|                              |                |               |        | Auto Comma        | and      |                    |                   | 0                |             |         |          |
|                              |                |               |        | No Escape         | Ē        |                    |                   | (Select true or  | false)      |         |          |
|                              |                |               |        | Timeout           | Г        |                    |                   | 0                |             |         |          |
|                              |                |               |        | 🗆 Idle Time       | Ē        |                    |                   | 0                |             |         |          |

#### Konfigurieren der TACACS-Autorisierungsrichtlinie

Die Authentifizierungsrichtlinie verweist standardmäßig auf All\_User\_ID\_Stores, das AD enthält, sodass sie unverändert bleibt.

Navigieren Sie zu Work Centers > Device Administration > Policy Sets > Default > Authorization Policy > Edit > Insert New Rule oben.

| Operations                    | Policy                        | Guest Access                                    | Administration                                 | ✓ Work Centers                               |                |              |           | 0              | License Wa |
|-------------------------------|-------------------------------|-------------------------------------------------|------------------------------------------------|----------------------------------------------|----------------|--------------|-----------|----------------|------------|
|                               |                               |                                                 |                                                |                                              |                |              |           |                |            |
| letwork Resou                 | rces Netw                     | ork Device Groups                               | Policy Conditions                              | <ul> <li>Policy Results</li> </ul>           | Policy Sets    | Reports      | Settings  |                |            |
| Define the Po<br>For Policy E | olicy Sets by<br>ort go to Ac | configuring rules bas<br>fministration > System | ed on conditions. Drag<br>m > Backup & Restore | and drop sets on the<br>> Policy Export Page | left hand side | to change th | ne order. |                |            |
| Status                        | s Nan                         | ne                                              | Description                                    | on                                           |                |              |           |                |            |
| <b>~</b>                      | Defa                          | ault                                            | Tacacs_D                                       | efault                                       |                |              |           |                |            |
| Regular 🖸 P                   | roxy Sequer                   | ce 🔿                                            |                                                |                                              |                |              |           |                |            |
| ▶ Auther                      | ntication P                   | olicy                                           |                                                |                                              |                |              |           |                |            |
| - Author                      | ization Pol                   | licy                                            |                                                |                                              |                |              |           |                |            |
| Except                        | otions (0)                    |                                                 |                                                |                                              |                |              |           |                |            |
| Standa                        | rd                            |                                                 |                                                |                                              |                |              |           |                |            |
| Sta                           | atus Rule                     | Name                                            | Conditions (ident                              | ity groups and other                         | conditions)    | Comma        | nd Sets   | Shell Profiles |            |
| <b></b>                       | Tacacs_0                      | Default                                         |                                                | DenyAllCommand                               | 5              |              |           |                | Edit       |

Es werden zwei Autorisierungsregeln konfiguriert: Die erste Regel weist dem TACACS-Profil ShellProfile und dem Befehl Set PermitAllCommands basierend auf der AD-Gruppenmitgliedschaft von Netzwerkadministratoren zu. Die zweite Regel weist dem TACACS-Profil ShellProfile und dem Befehl Set PermitShowCommands basierend auf der AD-Gruppenmitgliedschaft des Netzwerkwartungsteams zu.

| operations    | ▶ Policy      | Guest Access         | •     | Administration                      | ✓ Work Centers                     |             |      |                   | 0                  | License Warning |
|---------------|---------------|----------------------|-------|-------------------------------------|------------------------------------|-------------|------|-------------------|--------------------|-----------------|
|               |               |                      |       |                                     |                                    |             |      |                   |                    |                 |
| stwork Resour | rces Netw     | ork Device Groups    | ۰P    | olicy Conditions                    | <ul> <li>Policy Results</li> </ul> | Policy Sets | R    | eports Settings   |                    |                 |
| For Policy Ex | port go to Ad | ministration > Syste | m > B | ackup & Restore                     | Policy Export Page                 |             |      |                   |                    |                 |
| Status        | Nam           | 0                    |       | Descriptio                          | n                                  |             |      |                   |                    |                 |
| <b>X</b>      | Defa          | ult                  |       | Tacacs_D                            | efault                             |             |      |                   |                    |                 |
| Regular 💿 P   | roxy Sequent  | æ ()                 |       |                                     |                                    |             |      |                   |                    |                 |
| Authen        | tication Po   | licy                 |       |                                     |                                    |             |      |                   |                    |                 |
| * Author      | ization Poli  | cy                   |       |                                     |                                    |             |      |                   |                    | -               |
| ► Excep       | tions (0)     |                      |       |                                     |                                    |             |      |                   |                    |                 |
| Standar       | rd            |                      |       |                                     |                                    |             |      |                   |                    |                 |
| Sta           | atus Rule     | Name                 |       | Conditions (ident                   | ity groups and other               | conditions) |      | Command Sets      | Shell Profiles     |                 |
|               | PermitAll     | Commands             | if    | AD:ExternalGroup<br>example.com/Net | ps EQUALS<br>work Admins           |             | then | PermitAllCommands | AND ShellProfile   | Edit   💌        |
|               | PermitSh      | owCommands           | if    | AD:ExternalGroup<br>example.com/Net | ps EQUALS<br>work Maintenance Te   | eam         | then | PermitShowComman  | nds AND ShellProfi | le Edit   🕶     |
|               | Tacacs_D      | efault               | if n  | o matches, then                     | DenyAllCommand                     | is          |      |                   |                    | Edit   💌        |

Konfigurieren des Cisco IOS-Routers für Authentifizierung und Autorisierung

Führen Sie diese Schritte aus, um den Cisco IOS-Router für die Authentifizierung und Autorisierung zu konfigurieren.

1. Erstellen Sie mit dem Befehl **username** einen lokalen Benutzer mit voller Berechtigung für den Fallback, wie hier gezeigt.

username cisco privilege 15 password cisco

2. Aktivieren Sie ein neues Modell. Definieren Sie den TACACS-Server ISE, und platzieren Sie ihn in der Gruppe ISE\_GROUP.

tacacs server ISE address ipv4 10.48.17.88 key cisco aaa group server tacacs+ ISE\_GROUP server name ISE

aaa new-model

Anmerkung: Der Serverschlüssel entspricht dem auf dem ISE-Server zuvor definierten Schlüssel.

3. Testen Sie die Erreichbarkeit des TACACS-Servers mit dem Befehl test aaa wie dargestellt.

Die Ausgabe des vorherigen Befehls zeigt an, dass der TACACS-Server erreichbar ist und der Benutzer erfolgreich authentifiziert wurde.

4. Konfigurieren Sie die Anmeldung, aktivieren Sie die Authentifizierungen, und verwenden Sie dann die exec- und Command-Autorisierungen wie dargestellt.

aaa authentication login AAA group ISE\_GROUP local aaa authentication enable default group ISE\_GROUP enable aaa authorization exec AAA group ISE\_GROUP local aaa authorization commands 0 AAA group ISE\_GROUP local aaa authorization commands 1 AAA group ISE\_GROUP local aaa authorization commands 15 AAA group ISE\_GROUP local aaa authorization config-commands

Anmerkung: Die erstellte Methodenliste erhält den Namen AAA und wird später verwendet, wenn sie Zeile vty zugewiesen wird.

5. Zuordnen von Methodenlisten zu Zeile vty 0 4.

```
line vty 0 4
authorization commands 0 AAA
authorization commands 1 AAA
authorization commands 15 AAA
authorization exec AAA
login authentication AAA
```

### Überprüfung

#### **Cisco IOS Router-Verifizierung**

1. Telnet zum Cisco IOS-Router als Administrator, der zur Gruppe mit vollem Zugriff in AD gehört. Die Gruppe Netzwerkadministratoren ist die Gruppe in AD, die dem Befehlssatz ShellProfile und PermitAllCommands auf der ISE zugeordnet ist. Versuchen Sie, einen beliebigen Befehl auszuführen, um vollständigen Zugriff zu gewährleisten.

```
Username:admin
Password:
Router#conf t
Enter configuration commands, one per line. End with CNTL/Z.
Router(config)#crypto isakmp policy 10
Router(config-isakmp)#encryption aes
Router(config-isakmp)#exit
Router(config)#exit
Router(config)#exit
Router#
```

2. Telnet zum Cisco IOS-Router als Benutzer, der zur Gruppe mit beschränktem Zugriff in AD gehört. Die Gruppe "Netzwerkwartungsteam" ist die Gruppe in AD, die dem Befehlssatz **ShellProfile** und **PermitShowCommands** auf der ISE zugeordnet ist. Versuchen Sie, einen beliebigen Befehl auszuführen, um sicherzustellen, dass nur show-Befehle ausgegeben werden können.

Password:

| Router#show ip interface b: | rief   exclude un | nassigned         |          |
|-----------------------------|-------------------|-------------------|----------|
| Interface                   | IP-Address        | OK? Method Status | Protocol |
| GigabitEthernet0/0          | 10.48.66.32       | YES NVRAM up      | up       |

Router#**ping 8.8.8.8** Command authorization failed.

Router#**configure terminal** Command authorization failed.

Router#**show running-config** | **include hostname** hostname Router Router#

#### ISE 2.0-Verifizierung

1. Navigieren Sie zu **Operationen > TACACS-Livelog.** Stellen Sie sicher, dass die durchgeführten Versuche erkannt werden.

| cisco Identity Services E | ngine H              | ome 👻      | Operations | ▶ Policy →     | Guest Access      | Administration       | Work Centers                    |
|---------------------------|----------------------|------------|------------|----------------|-------------------|----------------------|---------------------------------|
| RADIUS Livelog TACACS     | Livelog Rep          | orts + Tr  | oubleshoot | Adaptive Netwo | ork Control       |                      |                                 |
|                           |                      |            |            |                |                   |                      |                                 |
| 🚔 Add or Remove Columns 🕶 | 😵 Refresh            |            |            |                |                   |                      | Refresh Eve                     |
| Generated Time            | Status<br>All 🔻 Deta | ills Usern | ame 🕐      | Type<br>All 🔫  | Authentication Po | licy <sup>()</sup>   | Authorization Policy (          |
| 2015-08-18 14:28:12.011   | 2                    | user       |            | Authorization  |                   |                      | Tacacs_Default >> PermitShowCo  |
| 2015-08-18 14:28:05.11    | 2                    | user       |            | Authorization  |                   |                      | Tacacs_Default >> PermitShowCo  |
| 2015-08-18 14:27:55.408   | <b>8</b>             | user       |            | Authorization  |                   |                      | Tacacs_Default >> PermitShowCo  |
| 2015-08-18 14:27:53.013   | <b>8</b>             | user       |            | Authorization  |                   |                      | Tacacs_Default >> PermitShowCo  |
| 2015-08-18 14:27:47.387   | 2                    | user       |            | Authorization  |                   |                      | Tacacs_Default >> PermitShowCo  |
| 2015-08-18 14:27:41.034   | 2                    | user       |            | Authorization  |                   |                      | Tacacs_Default >> PermitShowCo  |
| 2015-08-18 14:27:40.415   | 2                    | user       | 1          | Authentication | Tacacs_Default >  | > Default >> Default |                                 |
| 2015-08-18 14:24:43.715   | <b>2</b>             | admin      | 1          | Authorization  |                   |                      | Tacacs_Default >> PermitAllComm |
| 2015-08-18 14:24:40.834   | <b>2</b>             | admin      | 1          | Authorization  |                   |                      | Tacacs_Default >> PermitAllComm |
| 2015-08-18 14:24:40.213   | 2                    | admin      |            | Authentication | Tacacs_Default >  | > Default >> Default |                                 |
| 2015-08-18 14:20:42.923   | 2                    | admin      | 1          | Authorization  |                   |                      | Tacacs_Default >> PermitAllComm |
| 2015-08-18 14:20:42.762   | <b>2</b>             | admin      | 1          | Authentication | Tacacs_Default >  | > Default >> Default |                                 |

2. Klicken Sie auf die Details eines der roten Berichte. Fehlgeschlagener Befehl, der früher ausgeführt wurde, wird angezeigt.

| verview              |                                              |  |  |  |  |  |  |
|----------------------|----------------------------------------------|--|--|--|--|--|--|
| Request Type         | Authorization                                |  |  |  |  |  |  |
| Status               |                                              |  |  |  |  |  |  |
| Session Key          | Joey/229259639/49                            |  |  |  |  |  |  |
| Message Text         | Failed-Attempt: Command Authorization failed |  |  |  |  |  |  |
| Username             | user                                         |  |  |  |  |  |  |
| Authorization Policy | Tacacs_Default >> PermitShowCommands         |  |  |  |  |  |  |
| Shell Profile        |                                              |  |  |  |  |  |  |
| Matched Command Set  |                                              |  |  |  |  |  |  |
| Command From Device  | configure terminal                           |  |  |  |  |  |  |

| Authorization Details |                                              |
|-----------------------|----------------------------------------------|
| Generated Time        | 2015-08-18 14:27:55.408                      |
| Logged Time           | 2015-08-18 14:27:55.409                      |
| ISE Node              | Joey                                         |
| Message Text          | Failed-Attempt: Command Authorization failed |
| Failure Reason        | 13025 Command failed to match a Permit rule  |

### Fehlerbehebung

Fehler: 13025 Befehl konnte nicht mit einer Zulässigkeitsregel übereinstimmen

Überprüfen Sie die SelectedCommandSet-Attribute, um zu überprüfen, ob die erwarteten Befehlssätze von der Autorisierungsrichtlinie ausgewählt wurden.

# Zugehörige Informationen

Technischer Support und Dokumentation für Cisco Systeme

ISE 2.0 - Versionshinweise

ISE 2.0 Hardware-Installationshandbuch

ISE 2.0 Upgrade-Leitfaden

ACS auf ISE Migration - Tool-Leitfaden

ISE 2.0 Active Directory Integration Guide

ISE 2.0 Engine - Administratorhandbuch

#### Informationen zu dieser Übersetzung

Cisco hat dieses Dokument maschinell übersetzen und von einem menschlichen Übersetzer editieren und korrigieren lassen, um unseren Benutzern auf der ganzen Welt Support-Inhalte in ihrer eigenen Sprache zu bieten. Bitte beachten Sie, dass selbst die beste maschinelle Übersetzung nicht so genau ist wie eine von einem professionellen Übersetzer angefertigte. Cisco Systems, Inc. übernimmt keine Haftung für die Richtigkeit dieser Übersetzungen und empfiehlt, immer das englische Originaldokument (siehe bereitgestellter Link) heranzuziehen.